# 听课记录表下载教程

### 第一步:

移动端或电脑端:进入质量保障处官网,点击进入"教学质量综合评价系统"。

|       |                | 2017) /JXJ4/JE | 了教育大键所住  |          |     |  | [2022-09-16] |
|-------|----------------|----------------|----------|----------|-----|--|--------------|
| 教育部办公 | 、厅关于学习宣        | 传和贯彻实施新        | 修订的职业教育》 | 去的通知     |     |  | [2022-05-02] |
| 关于学习宣 | E传贯彻《安徽        | 省教育督导条例        | 1》的通知    |          |     |  | [2022-04-27] |
| 《安徽省教 | <b>女育督导条例》</b> |                |          |          |     |  | [2022-04-15] |
| 教育部关于 | 学习宣传贯彻         | 习近平总书记重        | 要指示和全国职  | 业教育大会精神的 | 的通知 |  | [2021-05-03] |

与改进平台

#### 第二步:

登陆账号(与数字安商同账号密码),进入个人主界面,点击"分享大数据"。

综合评价系统

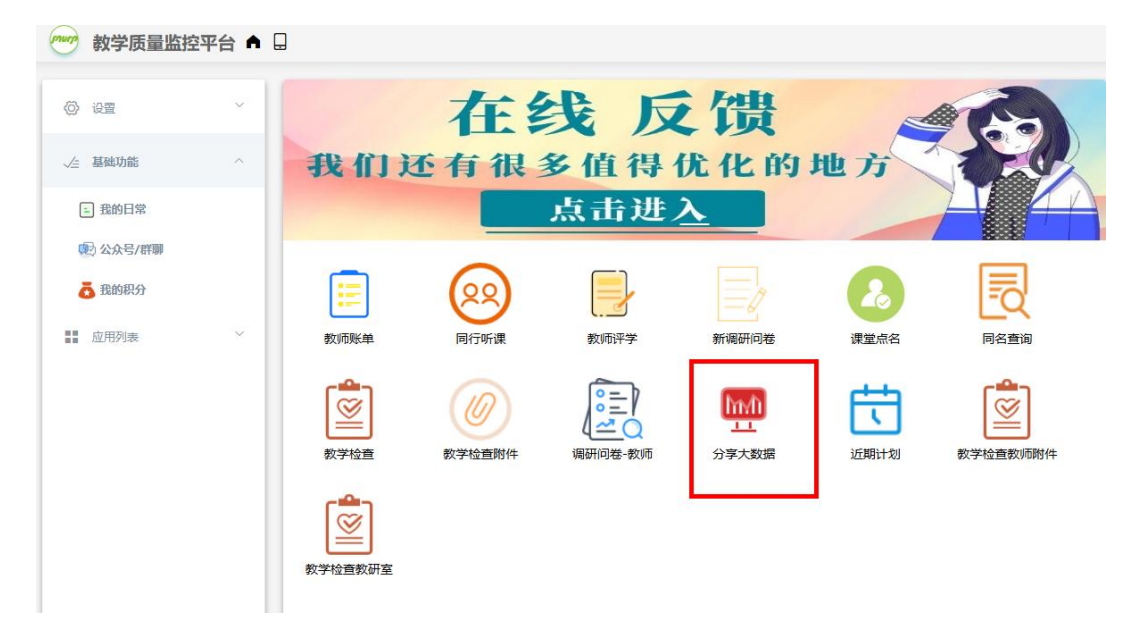

## 第三步:

找到您所填写的问卷列表,进入查看详情。

| 设置          | ~ | <                                                | 分享大数据 |  |
|-------------|---|--------------------------------------------------|-------|--|
| 基础功能        | ^ | 2024-2025-2体育课 (同行听课)<br>〇分享时间: 2025-04-30 10:25 |       |  |
| - 我的日常      |   | 2024-2025-2实训课 (同行听课)<br>〇分亨时间: 2025-04-30 10:17 |       |  |
| ● 公众号/群聯    |   | 2024-2025-2理论课 (同行听课)<br>〇分字时间: 2025-04-30 09:57 |       |  |
| <b>应用列表</b> | ~ | 教学督导员常规课听课记录表<br>〇分享时间: 2025-01-08 14:24         |       |  |
|             |   | 教学督导员实训课听课记录表<br>〇分享时间: 2025-01-08 14:20         |       |  |
|             |   | 数学督导员体育课听课记录表<br>○分享时间: 2025-01-08 14:02         |       |  |

#### 第四步:

找到评价详情页右下方的绿色 W 标识,点击即可进入下载页面。

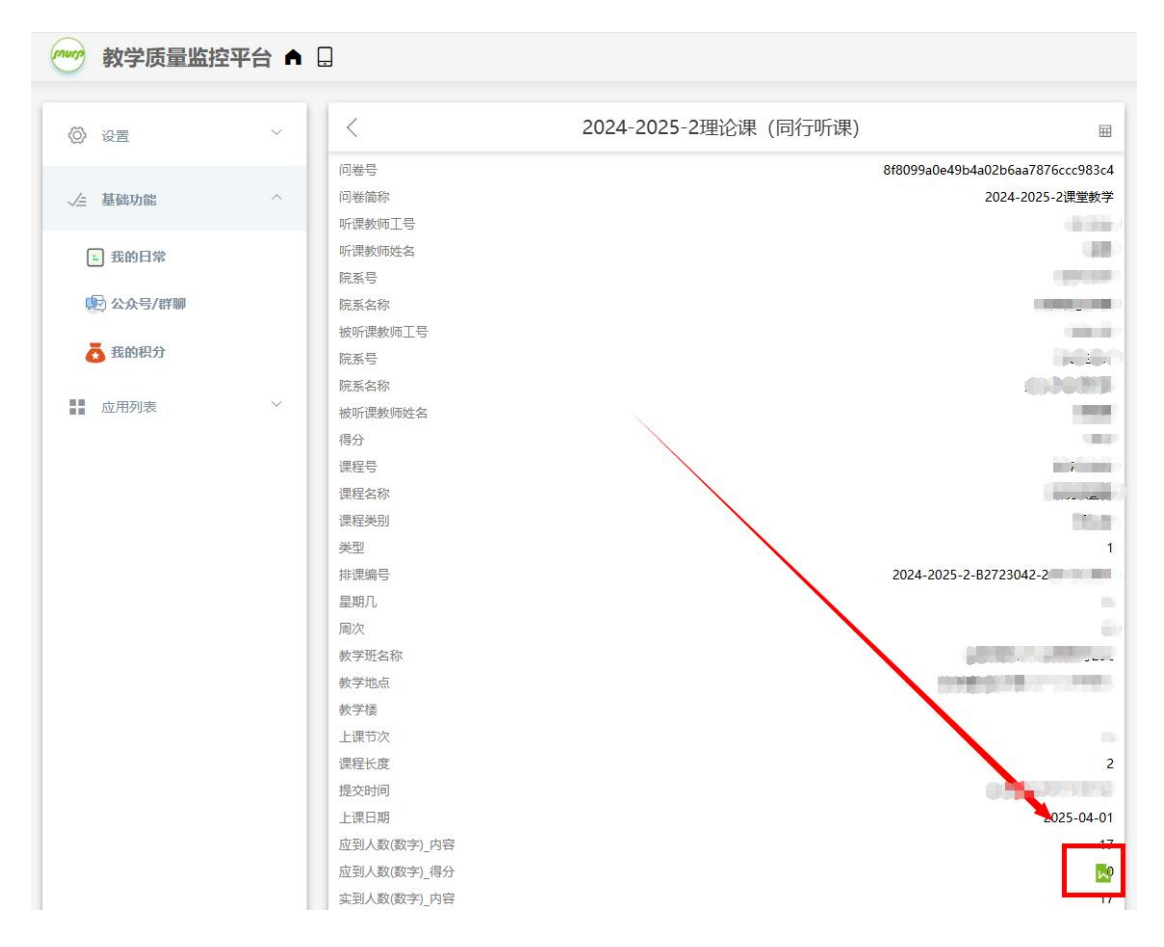

| <       | 2024-2025-2理论课 (同行听课)         | E                                |
|---------|-------------------------------|----------------------------------|
| 问卷号     |                               | 8f8099a0e49b4a02b6aa7876ccc983c4 |
| 问卷简称    |                               | 2024-2025-2课堂教学                  |
| 听课教师工号  |                               | 1.0**                            |
| 听课教师姓名  |                               |                                  |
| 院系号     |                               | /                                |
| 院系名称    |                               | 0                                |
| 被听课教师工号 | ☑ 新建下载性穷                      | ۲                                |
| 院系号     | Mith blob:https://ixzl.anbuik | busin                            |
| 院系名称    | Prostation ( ) and (          |                                  |
| 被听课教师姓名 | 名称 2024-2025-2理论课(同           | 同行听课)模板打印.docx 113.61 KB         |
| 得分      | 下栽到                           | 利·7.05.GR ▼ 浏览                   |
| 课程号     | 1:404                         |                                  |
| 课程名称    |                               |                                  |
| 课程类别    |                               | 且接打开 取消 卜载                       |